## Merlin 22/23 Kalendar

Kalendar je blok u kojemu su prikazani događaji s predstojećim aktivnostima (npr. radionice, zadaće, testovi itd.).

Na stranici Moja naslovnica u bloku **Kalendar** prikazuje se trenutačni mjesec, a dani za koje postoje planirani događaji istaknuti su kružićima različitih boja. Odabirom poveznice Cijeli kalendar, kalendar se prikazuje u punom zaslonu s legendom u desnom stupcu.

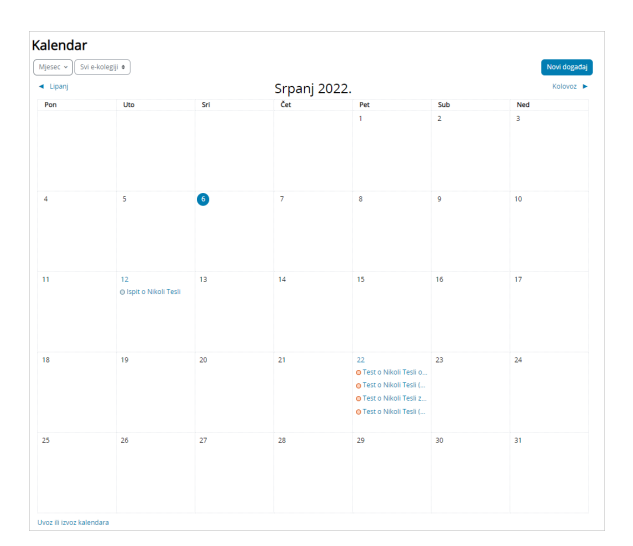

## Slika: Blok Kalendar

Tekući datum označen je plavom bojom. Odabirom upisanog događaja prikazuju se detaljnije informacije o tom događaju.

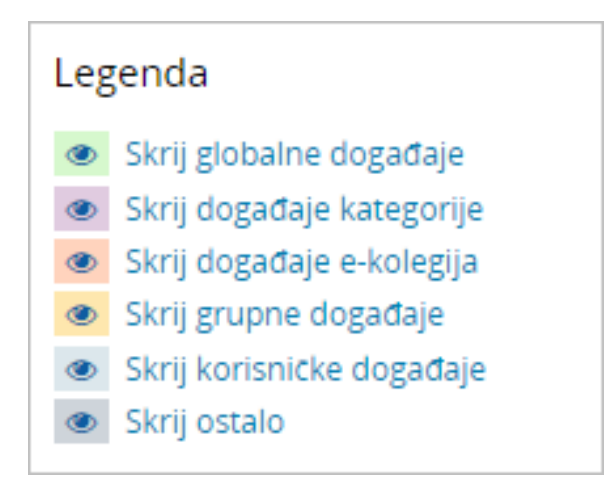

Slika: Legenda događaja u kalendaru

Različite vrste događaja prikazane su različitim bojama.

Odabirom ikone oka pored naziva događaja moguće je sakriti pojedinu vrstu događaja. Na taj se način omogućuje pregledniji prikaz pojedinoga događaja u kalendaru.

Postoji pet vrsta događaja:

| Vrsta događaja                  | Kome je vidljiv događaj                                                               | Tko postavlja događaj                          |
|---------------------------------|---------------------------------------------------------------------------------------|------------------------------------------------|
| Globalni događaj                | Svima                                                                                 | Administrator                                  |
| (svijetlo zelena)               |                                                                                       |                                                |
| Grupni događaj                  | Određenim grupama (ako su formirane)                                                  | Nastavnik                                      |
| (žuta)                          |                                                                                       |                                                |
| Događaji u e-<br>kolegiju       | U pojedinome e-kolegiju                                                               | Nastavnik                                      |
| (svijetlo<br>narančasta)        |                                                                                       |                                                |
| Korisnički<br>događaji          | Samo korisniku koji ih je postavio                                                    | Student / Nositelj kolegija                    |
| (svijetlo plava)                |                                                                                       |                                                |
| Događaj na razini<br>kategorije | Svim sudionicima e-kolegija koji se nalaze u toj<br>kategoriji i svim potkategorijama | Administrator /<br>Institucijski administrator |
| (svijetlo<br>ljubičasta)        |                                                                                       |                                                |

Za dodavanje događaja potrebno je u Kalendaru pomoću strelica **I** odabrati željeni mjesec. Odabirom dugmeta **Novi događaj** ili odabirom željenog datuma u kalendaru otvara se pop-up prozor u kojem korisnik definira postavke novoga događaja (naziv, opis, vrstu događaja, e-kolegij, datum početka i trajanje događaja).

| Novi događaj            |                                   | ×  |
|-------------------------|-----------------------------------|----|
| Naziv događaja 🌒        | Kolokvij                          |    |
| Datum                   | 21 € Srpanj € 2022 € 10 € 00 €    |    |
| Tip događaja            | E-kolegij 🗢                       |    |
| E-kolegij               | × Nikola Tesla                    |    |
|                         | Pretraži 🔹                        |    |
| Prikaži manje           |                                   |    |
| Opis                    |                                   |    |
|                         | Kolokvij iz kolegija Nikola Tesla |    |
|                         |                                   |    |
| Lokacija                | Učionica A                        |    |
| Trajanje                | Nema određeno trajanje            |    |
|                         |                                   |    |
|                         | G Trajana u minutama              |    |
|                         |                                   |    |
|                         |                                   |    |
|                         | 🗌 Ponovi događaj tjedno           |    |
| Broj tjedana            | 1                                 |    |
| Na ovom obrascu postoje | e obvezatna polja označena s 🕖 .  |    |
|                         |                                   | _  |
|                         | Sprem                             | n. |

Slika: Dodavanje novoga događaja u kalendar

Događaj u kalendaru moguće je premjestiti s jednog na drugi datum uporabom mogućnosti **Povuci i ispusti** (Drag & Drop). Ako se premješta datum za aktivnost u kojoj je rok definiran u postavkama (npr. rok za predaju zadaće) isti će se promijeniti i u postavkama te aktivnosti.

Odabirom iz padajućeg izbornika događaje u kalendaru moguće je prikazati prema odabranom mjesecu, danu (datumu) ili nadolazećim događajima.

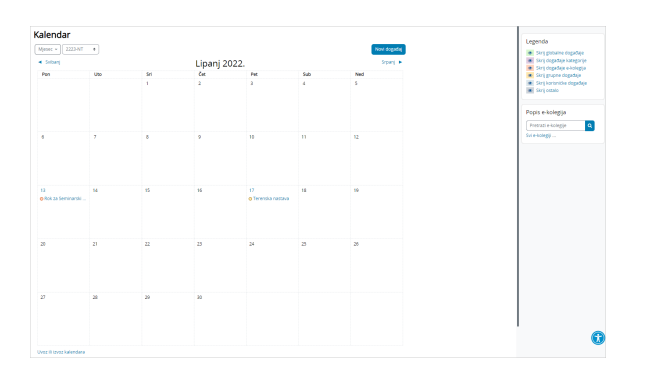

Slika: Premještanje događaja u kalendaru

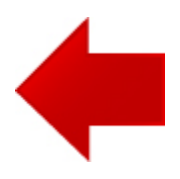

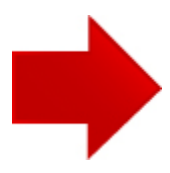